# WiFi ovladač s relé TinyESP

### NÁVOD K OBSLUZE

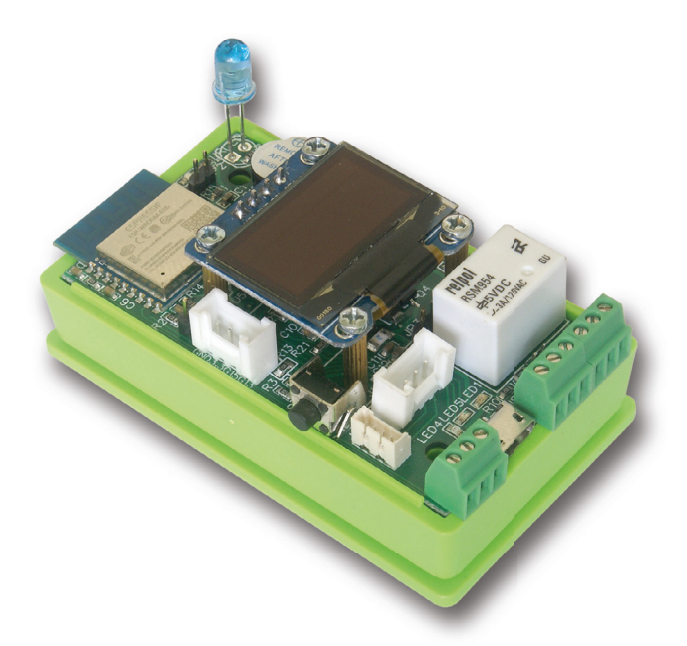

TinyESP je jednoduchý WiFi ovladač založený na oblíbením čipu ESP8266 (4MB) s výborným open source softwarem ESP\_Easy. Další informace o tomto softwaru naleznete také na stránkách projektu: https://www.letscontrolit.com/wiki/index.php?title=ESPEasy

TinyESP používá firmware ESP\_Easy\_mega-actual release\_normal\_IR\_ESP8266\_4M.bin a může být aktualizován na jakýkoliv jiný firmware pro 4MB verzi čipu ESP8266.

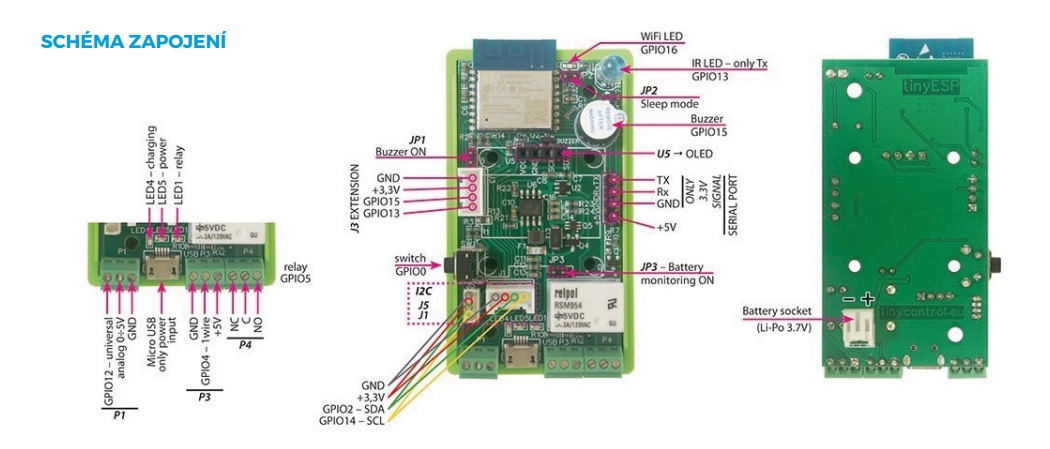

## 10 JEDNODUCHÝCH KROKŮ PRO POUŽITÍ TINYESP:

#### 1. ZAPNUTÍ

K microUSB konektoru připojte 5V napájecí adaptér (není součástí dodávky). Přes telefon nebo počítač vyhledejte Wi-Fi síť s SSID, které obsahuje v názvu "IR\_0" a připojte se k této síti. Po vyzvání vložte heslo Wi-Fi sítě: configesp

| Network info                             |
|------------------------------------------|
| bb<br>Ch:1 (-47dBm) WPA/WPA2/PSK         |
| EP-1<br>Ch:1 (-43dBm) WPA/WPA2/PSK       |
| mkt<br>Ch:1 (-42dBm) WPA/WPA2/PSK        |
| black<br>Ch:1 (-62dBm) WPA2/PSK          |
| mag<br>Ch:2 (-88dBm) WPA2/PSK            |
| zibi1<br>Ch:6 (-73dBm) WPA/WPA2/PSK      |
| ats<br>Ch:7 (-65dBm) WPA/WPA2/PSK        |
| ats-tomek<br>Ch:10 (-52dBm) WPA/WPA2/PSK |
|                                          |
|                                          |
|                                          |
|                                          |
|                                          |
|                                          |
|                                          |

#### 2. VSTUP DO NASTAVENÍ

V prohlížeči zadejte adresu 192.168.4.1 a vložte informace o přístupovém bodu, ke kterému se tinyESP bude nadále připojovat. Pokud se neotevře stránka s nastavením, ujistěte se, že vás počítač je v adresním rozsahu 192.168.4.x

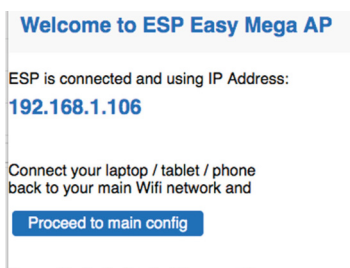

Powered by Let's Control It community

Klikněte na Connect a následně budete přesměrování na novou adresu TinyESP ve vaší síti. TinyESP obdrží adresu od routeru přes DHCP. Zjistit přiřazenou adresu lze tedy také na vašem routeru.

#### **3. NASTAVENÍ**

Otevřete záložku Hardware a nastavte GPIO -> LED na GPIO16.

Pokud si přejete používat Sleep Mode, zvolte v nastavení -None-

Pro funkci reset nastavte GPIO-0,

Pro rozhraní I2C zvolte následující nastavení:

SDA GPIO-2

SCL GPIO-14

A potvrďte tlačítkem Submit.

| ESP Easy Mega: IR                               |                                                                                                    |  |  |  |  |  |  |  |  |
|-------------------------------------------------|----------------------------------------------------------------------------------------------------|--|--|--|--|--|--|--|--|
| oMain ∰Config 🤤                                 | Controllers                                                                                                    |  |  |  |  |  |  |  |  |
| Hardware Settings ?                             |                                                                                                    |  |  |  |  |  |  |  |  |
| Wifi Status LED                                 |                                                                                                    |  |  |  |  |  |  |  |  |
| GPIO → LED:                                     | GPIO-16 (D0)                                                                                                    |  |  |  |  |  |  |  |  |
| Inversed LED:                                   | Note: Use 'GPIO-2 (D4)' with 'Inversed' checked for onboard LED                                                                                                    |  |  |  |  |  |  |  |  |
| Reset Pin                                       |                                                                                                    |  |  |  |  |  |  |  |  |
| GPIO ← Switch:                                  | GPIO-0 (D3) ▲    State of the set of the set of the se |  |  |  |  |  |  |  |  |
| I2C Interface                                   |                                                                                                    |  |  |  |  |  |  |  |  |
| GPIO ⇄ SDA:                                     | GPIO-2 (D4) ▲ 🗘                                                                                                    |  |  |  |  |  |  |  |  |
| GPIO → SCL:                                     | GPIO-14 (D5)                                                                                                    |  |  |  |  |  |  |  |  |
| SPI Interface                                   |                                                                                                    |  |  |  |  |  |  |  |  |
|                                                 | Note: CLK=GPIO-14 (D5), MISO=GPIO-12 (D6), MOSI=GPIO-13 (D7)<br>Note: Chip Select (CS) config must be done in the plugin                                                                                                    |  |  |  |  |  |  |  |  |
| GPIO boot states                                |                                                                                                    |  |  |  |  |  |  |  |  |
| Pin mode GPIO-0 (D3) ∆:                         | Default                                                                                                    |  |  |  |  |  |  |  |  |
| Pin mode GPIO-1 (D10) TX0:                      | Default 🔹                                                                                                    |  |  |  |  |  |  |  |  |
| Pin mode GPIO-2 (D4) ∆:                         | Default                                                                                                    |  |  |  |  |  |  |  |  |
| Pin mode GPIO-3 (D9) RX0:                       | Default \$                                                                                                    |  |  |  |  |  |  |  |  |
| Pin mode GPIO-4 (D2):                           | Default \$                                                                                                    |  |  |  |  |  |  |  |  |
| Pin mode GPIO-5 (D1):                           | Default \$                                                                                                    |  |  |  |  |  |  |  |  |
| Pin mode GPIO-9 (D11) ∆:                        | Default \$                                                                                                    |  |  |  |  |  |  |  |  |
| Pin mode GPIO-10 (D12) ∆:                       | Default \$                                                                                                    |  |  |  |  |  |  |  |  |
| Pin mode GPIO-12 (D6):                          | Default \$                                                                                                    |  |  |  |  |  |  |  |  |
| Pin mode GPIO-13 (D7):                          | Default                                                                                                    |  |  |  |  |  |  |  |  |
| Pin mode GPIO-14 (D5):                          | Default                                                                                                    |  |  |  |  |  |  |  |  |
| Pin mode GPIO-15 (D8) $\Rightarrow \triangle$ : | Default                                                                                                    |  |  |  |  |  |  |  |  |
|                                                 | Submit                                                                                                    |  |  |  |  |  |  |  |  |

#### 4. PŘIDÁNÍ BZUČÁKU

Otevřete záložku **Notification/Edit** a přidejte buzzer na CPIO-15. Zkontrolujte jumper na **JPI**. Pokud si přejete signalizovat bootování, otevřete záložku **Tools/Advanced** a zaškrtněte první možnost **Rules** a potvrďte tlačítkem **Submit**.

| ESP Eas       | y Mega: I     | R          |               |          |            |           |          |         |        |
|---------------|---------------|------------|---------------|----------|------------|-----------|----------|---------|--------|
| ٥Main         | Config 🔅      | Contro     | ollers 📌 H    | ardware  | Devices    | ⇔Rules    | ≍Notifi  | cations | °∿ Too |
| Notificat     | tion Settings |            |               |          |            |           |          |         |        |
| Notification: |               | Buzz       | ter           |          |            |           |          | •       |        |
| 1st GPIO:     |               | GPIC       | D-15 (D8) ⇒ ∆ | 2        |            |           |          | \$      |        |
| Enabled:      |               |            |               |          |            |           |          |         |        |
|               | ESP Eas       | y Mega: IF | 1             |          |            |           |          |         |        |
|               | oMain         | Config     | Controllers   | 📌 Hardwa | re 🔌 Devic | es ≊Notif | ications | Tools   |        |
|               | Advanced      | Settings 1 |               |          |            |           |          |         |        |
|               | Rules Setting | js         |               |          |            |           |          |         |        |
|               | Rules:        |            | ~             |          |            |           |          |         |        |
|               | Old Engine:   |            | <b>~</b>      |          |            |           |          |         |        |
|               | Controller Se | ttings     |               |          |            |           |          |         |        |

Obnovte stránky prohlížeče a do nové záložky Rules vložte následující pravidla (jako příklad) a stiskněte tlačítko Submit.

| On System#Boo<br>rtttl,15:d=10,o=6,k | t do<br>p=180,c,e        | ,g                       |               |           |         |        |               |       |     |
|--------------------------------------|--------------------------|--------------------------|---------------|-----------|---------|--------|---------------|-------|-----|
| endon                                |                          |                          |               |           |         |        |               |       |     |
|                                      | ESP Eas                  | sy Mega: IF              | I.            |           |         |        |               |       |     |
|                                      | oMain                    |                          | Controllers   | ✓Hardware | Devices | ⇒Rules | Notifications | Tools |     |
|                                      |                          |                          |               |           |         |        |               |       | Rul |
|                                      | Rules Set                | 11                       |               |           | •       |        |               |       |     |
|                                      | On Syst<br>rttt<br>endon | em#Boot do<br>l,15:d=10, | o=6,b=180,c,e | ,9        |         |        |               |       |     |

Pokud používáte bzučák jako notifikaci z jiného zařízení (například LAN ovladač), můžete použít následující http příkaz pro přehrání jednoduchého tónu:

http://<tinyESP IP address>/control?cmd=tone,15,1300,200

Více informací také na stránce:

https://www.letscontrolit.com/wiki/index.php/Buzzer (RTTTL)

#### **5. POUŽITÍ RELÉ**

fPro použití relé je nutné zaslat http příkaz z prohlížeče nebo jiného zařízení (například LAN ovladač) http://<tinyESP IP address>/control?cmd=GPIO,<5>,1 pro zapnutí nebo http://<tinyESP IP address>/control?cmd=GPIO,<5>,0 pro vypnutí

#### 6. PŘIDÁNÍ SENZORŮ

| ESP Easy Mega: I   | R                          |               |               |           |          |
|--------------------|----------------------------|---------------|---------------|-----------|----------|
| oMain (B)Config    | Controllers                | Devices Hules | Notifications | * Tools   |          |
| Task Settings      | , contracting , reading of |               |               | (         |          |
| Device:            | Environment - DS18b20 🕐    | 0             |               |           |          |
| Name:              | DS                         |               |               |           |          |
| Enabled:           |                            |               |               |           |          |
| Sensor             |                            |               |               |           |          |
| GPIO == 1-Wire:    | GPIO-4 (D2)                |               | •             |           |          |
| Device Address:    |                            |               | •             |           |          |
| Device Resolution: | 9                          |               | ¢ Bit         |           |          |
| Data Acquisition   |                            |               |               |           |          |
| Send to Controller |                            |               |               |           |          |
| Interval:          | 60 [sec]                   |               |               |           |          |
| Values             |                            |               |               |           |          |
| •                  | Name                       |               |               | Formula 🕐 | Decimals |
| 1 Temperature      |                            |               |               |           | 1        |
| Close Submit       | Delete                     |               |               |           |          |

Otevřete záložku **Devices/Edit** a vyberte ze seznamu typ senzoru, který si přejete použít. 1wire -DS18B20 – k přidání na GPIO-4

BME - na I2C adrese

| ESP Easy Mega: I    | R                                           |                          |           |          |
|---------------------|---------------------------------------------|--------------------------|-----------|----------|
| oMain @Config       | Controllers Hardware                        | rs →Rules ≪Notifications | Tools     |          |
| Task Settings       |                                             |                          |           |          |
| Device:             | Environment - BMx280 🕐 🚺                    |                          |           |          |
| lame:               | BME                                         |                          |           |          |
| Enabled:            |                                             |                          |           |          |
| 2C Address:         | 0x76 (118) - (default)                      | \$                       |           |          |
|                     | Note: SDO Low=0x76, High=0x77               |                          |           |          |
| Altitude:           | 160 [m]                                     |                          |           |          |
| Temperature offset: | 0 [x 0.1C]                                  |                          |           |          |
|                     | Note: Offset in units of 0.1 degree Celcius |                          |           |          |
| Data Acquisition    |                                             |                          |           |          |
| Send to Controller  |                                             |                          |           |          |
| nterval:            | 1 [sec]                                     |                          |           |          |
| alues               |                                             |                          |           |          |
| •                   | Name                                        |                          | Formula 🕐 | Decimale |
| Temperature         |                                             |                          |           | 1        |
| Humidity            |                                             |                          |           | 0        |
| Pressure            |                                             | 1                        |           | 0        |
|                     |                                             |                          |           |          |

Analogový vstup:

Použijte následující příkaz pro správné nastavení úrovně napětí:

%value%/214

Poznámka: Pokud používáte baterii a máte použitý bateriový jumper JP3, nepoužívejte analogový vstup na konektoru P1.

Display - OLED SSD1306: použijte výchozí I2C, Rozměr displeje: 128x64.

V 8 řádcích při použití 16 znaků můžete zobrazit jednoduchý text, hodnoty senzorů - v hranatých závorkác. První je název senzoru a dále název hodnoty oddělný znakem,,#". Můžete zobrazit také systémové hodnoty mezi znaky "%" např. "%systime%". Můžete změnit tlačítko displeje GPIO-0 a nastavit zobrazení:

Timeout - hodnoty se zobrazí na displeji po zde nastavenou dobu.

Můžete použít Extension port a Serial Port pro použití dalších senzorů dle nastavení v ESP\_Easy softwaru.

| ESP Easy Mega:   | R                            |                |                |       |
|------------------|------------------------------|----------------|----------------|-------|
| oMain @Config    | Controllers Ardware          | Cevices ⇒Rules | ™Notifications | Tools |
| Task Settings    |                              |                |                |       |
| Device:          | Display - OLED SSD1306 🕐     | 3              |                |       |
| Name:            | OLED                         |                |                |       |
| Enabled:         |                              |                |                |       |
| I2C Address:     | 0x3C (60) - (default)        |                | \$             |       |
| Rotation:        | Rotated                      |                | \$             |       |
| Display Size:    | 128x64                       |                | \$             |       |
| Font Width:      | Optimized                    |                | \$             |       |
| Line 1:          | IP%ip%                       |                |                |       |
| Line 2:          | H:[BME#Humidity] T:[BME#Temp | perature]C     |                |       |
| Line 3:          |                              |                |                |       |
| Line 4:          | I LOVE tinyESP ;-)>          |                |                |       |
| Line 5:          |                              |                |                |       |
| Line 6:          |                              |                |                |       |
| Line 7:          |                              |                |                |       |
| Line 8:          |                              |                |                |       |
| Display button:  | GPIO-0 (D3) 🛆                |                | \$             |       |
| Display Timeout: | 5                            |                |                |       |
| Interval:        | 60 [sec]                     |                |                |       |
|                  | Close Submit Delete          |                |                |       |

Powered by Let's Control It community

#### 7. PŘIDÁNÍ INFRA PORTU

Slouží pro zasílání příkazů přes IR LED k ovládání domácích spotřebičů. Zvolte **Devices/Edit - IR Transmit** a nastavte na GPIO-13. Kódy příkazů se nastavují v **Rules**, ze Serveru nebo http příkazem: http://<tinyESP IP address/control?cmd=IRSEND,<Encoding>,<Value>,<Bitlenght>

#### Příklad:

Zapnutí TV Samsung: http://192.168.2.165/control?cmd=IRSEND,SAMSUNG,e0e09966,32

Vypnutí TV Samsung: http://192.168.2.165/control?cmd=IRSEND,SAMSUNG,e0e019e6,32

| ESP Eas                                                                                                    | sy Mega: II       | R                   |                  |         |        |                |       |  |  |
|----------------------------------------------------------------------------------------------------|-------------------|---------------------|------------------|---------|--------|----------------|-------|--|--|
| ٥Main                                                                                                    | Config            | Controllers         | *Hardware        | Devices | ⇔Rules | ≊Notifications | Tools |  |  |
| Tasl                                                                                                    | Settings          |                     |                  |         |        |                |       |  |  |
| Device:                                                                                                    |                   | Communicati         | on - IR Transmit | •••     |        |                |       |  |  |
| Name:                                                                                                    |                   | IRDA                |                  |         |        |                |       |  |  |
| Enabled:                                                                                                    |                   | <ul><li>✓</li></ul> |                  |         |        |                |       |  |  |
| Actuator                                                                                                    |                   |                     |                  |         |        |                |       |  |  |
| GPIO → LE                                                                                                    | D:                | GPIO-13 (D          | 17)              |         |        | \$             |       |  |  |
| Command: IRSENT.[PROTOCOL],[DATA],[BITS optional],[REPEATS optional]<br>BITS and REPEATS are optional and default to 0 |                   |                     |                  |         |        |                |       |  |  |
|                                                                                                    |                   | Close               | Submit Del       | ete     |        |                |       |  |  |
| Powered by Lo                                                                                                    | et's Control It o | ommunity            |                  |         |        |                |       |  |  |

#### **8. POUŽITÍ BATERIE**

TinyESP má speciální chip pro použití záložního zdroje - Li-Po baterie.

Chip je určen pro změnu napájení mezi USB vstupem a baterií, nabíjí baterii a navyšuje napětí baterie na 5V. Umožňuje tak použít tinyESP jako mobilní zařízení pro různé venkovní měření a s použitím Sleep Modu, kdy tinyESP pouze monitoruje pak dosáhne dlouhé výdrže. Pro přepnutí na **Sleep Mode je třeba vypnout** WiFi LED (GPIO16), dále v **Config menu** vybrat sleep time a Sleep awake time.

Data budou zasílána na server v době nastaveného Sleep awake time.

| Sleep Mode                   |                                                      |  |  |  |  |  |  |  |
|------------------------------|------------------------------------------------------|--|--|--|--|--|--|--|
| Sleep awake time:            | 15 [sec] ?                                           |  |  |  |  |  |  |  |
|                              | Note: 0 = Sleep Disabled, else time awake from sleep |  |  |  |  |  |  |  |
| Sleep time:                  | 3600 [sec (max: 4294)]                               |  |  |  |  |  |  |  |
| Sleep on connection failure: |                                                      |  |  |  |  |  |  |  |
|                              |                                                      |  |  |  |  |  |  |  |
|                              | Submit                                               |  |  |  |  |  |  |  |

#### 9. PŘIPOJENÍ K MQTT SERVERU

**Záložka Controllers** slouží pro nastavení zasílání dat na server nebo ovládání ze serveru. Následující příklad ukazuje, jak přidat podporovaný MQTT server **mqtt.ats.pl**: Všechny názvy parametrů mohou být stejné jako v již nastaveném LAN ovladači. Příklad pro senzor BME280: **T** (teplota), **H** (vlhkost) **P** (tlak). V záložce senzoru musí být zaškrtnuto pole **Send to Controller**.

| ۵Main Config 💬<br>Controller Settings<br>Protocol: | Controllers     | Hardware | Devices | ⇔Rules | ≊Notifications | Tools |
|----------------------------------------------------|-----------------|----------|---------|--------|----------------|-------|
| Controller Settings Protocol:                      | OpenHAB MQT     | г        |         |        |                |       |
| Protocol:                                          | OpenHAB MQT     | Г        |         |        |                |       |
|                                                    | Use Hostname    |          |         | \$ ໃ   |                |       |
| Locate Controller:                                 |                 |          |         | \$     |                |       |
| Controller Hostname:                               | mqtt.ats.pl     |          |         |        |                |       |
| Controller Port:                                   | 1883            |          |         |        |                |       |
| Minimum Send Interval:                             | 100 [m          | s]       |         |        |                |       |
| Max Queue Depth:                                   | 10              |          |         |        |                |       |
| Max Retries:                                       | 10              |          |         |        |                |       |
| Full Queue Action:                                 | Ignore New      |          |         |        | \$             |       |
| Check Reply:                                       | Ignore Acknowle | edgement |         |        | ŧ              |       |
| Client Timeout:                                    | 1000 [m         | s]       |         |        |                |       |
| Controller User:                                   | notek           |          |         |        |                |       |
| Controller Password:                               | •••••           |          |         |        |                |       |
| Controller Subscribe:                              | /af1/statu      | IS       |         |        |                |       |
| Controller Publish:                                | /af1/%va        | Iname%   |         |        |                |       |
| Controller IwI topic:                              |                 |          |         |        |                |       |
| LWT Connect Message:                               |                 |          |         |        |                |       |
| LWT Disconnect Message:                            |                 |          |         |        |                |       |
| Enabled:                                           |                 |          |         |        |                |       |

Close Submit

Powered by Let's Control It community

#### 10. OVLÁDÁNÍ TINYESP POMOCÍ HTTP KLIENTA Z LAN OVLADAČE (OD VERZE 3.0)

Následující příklad ukazuje nastavení dálkového ovládání relé TinyESP ze snímače teploty připojeného k LAN ovladači.

V záložce Events (události) v LAN ovladači nastavte podmínky teploty kdy má být sepnut výstup OUTI a podmínka odeslání http příkazu po změně OUTI.

| Source | Source      |      |   | If  |       |         |    | Value |       |     |        |      | н,  | steresis |      |     |   |          |
|--------|-------------|------|---|-----|-------|---------|----|-------|-------|-----|--------|------|-----|----------|------|-----|---|----------|
| DS1    |             |      |   | 0   | 2     |         |    | 0     | 26    |     |        |      |     | 0        | .1   |     |   |          |
|        |             |      |   |     |       | Operat  | or |       |       |     | Action |      |     |          |      |     |   |          |
|        |             |      |   |     |       |         |    |       |       | ¢   | Out1=1 |      |     |          | 0    |     |   | Add      |
|        |             |      |   |     |       |         |    |       |       |     |        |      |     |          |      |     |   |          |
| Logic  | : operation | ns   |   |     |       |         |    |       |       |     |        |      |     |          |      |     |   |          |
|        |             | A    | в | AND |       | Α       | в  | OR    | Α     | в   | NOR    |      | A   | в        | NAND | A   | в | XOR      |
|        |             | 0    | 0 | (   |       | 0       | 0  | 0     | 0     | 0   | 1      |      | 0   | 0        | 1    | 0   | 0 | 0        |
|        |             | 0    | 1 | (   |       | 0       | 1  | 1     | 0     | 1   | 0      |      | 0   | 1        | 1    | 0   | 1 | 1        |
|        |             | 1    | 0 | (   |       | 1       | 0  | 1     | 1     | 0   | 0      |      | 1   | 0        | 1    | 1   | 0 | 1        |
|        |             |      |   |     |       |         |    |       |       |     | 0      |      |     |          | 0    |     |   | 0        |
|        |             |      |   |     |       |         |    |       |       |     |        |      |     |          |      |     |   |          |
| event  | Source      |      |   | If  | Value |         |    | State | Onera | lor |        | Acti | ion |          |      |     |   |          |
|        |             | OUT1 |   |     |       | 1       |    | Yes   | Opena |     |        |      |     | http1    |      |     |   | On O Pe  |
|        |             | DSI  |   |     |       | 26 +0 1 |    | Vor   |       |     |        |      |     | Dut1.    | 1    | - H |   |          |
| · ·    |             | 051  |   | E   |       | 20 80.1 |    | 163   |       |     |        |      |     | Juit     |      |     |   | a on are |

Poté na kartě Http Client v poli server zadejte IP adresu TinyESP a příkaz: control?cmd=GPIO,5,%44

kde:

%44 udává stav výstupu OUTI,

5 je číslo portu GPIO připojeného k relé TinyESP.

| 1 K3 SW 1.10a   HW       |                  |                        |   |
|--------------------------|------------------|------------------------|---|
|                          |                  | FoxNed                 | _ |
|                          |                  |                        |   |
|                          |                  | send by GSM modem      | - |
|                          | Sending period   |                        |   |
|                          | Server address 1 | ctiny/SP IP addresss   | _ |
|                          | Port 1           | 80                     | ٢ |
| Watchdog                 | Path 1           | control?cmd=GPIO,5,%44 |   |
|                          | Server address 2 | host2                  |   |
|                          | Port 2           | 80                     | ٢ |
|                          | Path 2           | url2                   |   |
| Power and Energy         | Server address 3 | host3                  |   |
|                          | Port 3           | 80                     | ٢ |
|                          | Path 3           | url3                   |   |
| Email                    | Server address 4 | hot4                   |   |
|                          | Port 4           | 80                     | 8 |
|                          | Polt 4           | wita                   |   |
|                          | ratn 4           |                        |   |
| I2C and 1Wire<br>Sensors |                  | Nov.                   |   |
|                          |                  |                        |   |
|                          |                  |                        |   |
| Firmware and<br>Backup   |                  |                        |   |
| OLED                     |                  |                        |   |

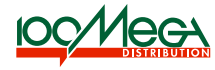

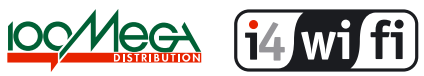

Prodejce: 100MEGA Distribution s.r.o. www.digitor.cz | www.i4wifi.cz